# ⊺I-*nspire*™

### Fonction inverse, tangente et aire d'un triangle...

Soit *f* la fonction définie sur ]0;  $+\infty$ [ par  $f(x) = \frac{1}{x}$ . Soit  $C_f$  la courbe représentant *f* dans un repère  $(0; \vec{i}, \vec{j})$  orthonormal du plan.

Soit  $a \in [0; +\infty[$ . Soit A le point de  $C_f$  d'abscisse a. Soit  $T_a$  la tangente à  $C_f$  en A.

 $T_a$  coupe l'axe (Ox) et l'axe (Oy) en deux points J et KLe but de cette activité est d'étudier l'aire du triangle OJK lorsque A décrit  $C_f$ .

### 1°) Cas particulier : Dans cette question a = 2.

a) A l'aide de la TInspire, construire la figure.

b) Déterminer, à l'aide de la TInspire, l'aire du triangle *OJK*.

c) Dans une feuille de calcul, déterminer une équation de  $T_2$ .

d) Déterminer alors les coordonnées des points *J* et *K*. En déduire les longueurs *OJ*, *OK* puis le calcul de l'aire du triangle *OJK* 

### 2°) Cas général. Dans cette question a est un réel positif strict quelconque.

a) Faire parcourir le point A sur la courbe  $C_f$ . Emettre une conjecture sur l'aire du triangle OJK?

b) Dans une feuille de calcul, déterminer une équation de  $T_a$ .

c) Déterminer alors les coordonnées des points *J* et *K*. En déduire la valeur des longueurs *OJ*, *OK* puis le calcul de l'aire du triangle *OJK*. Votre conjecture du 2°) a) était-elle correcte ?

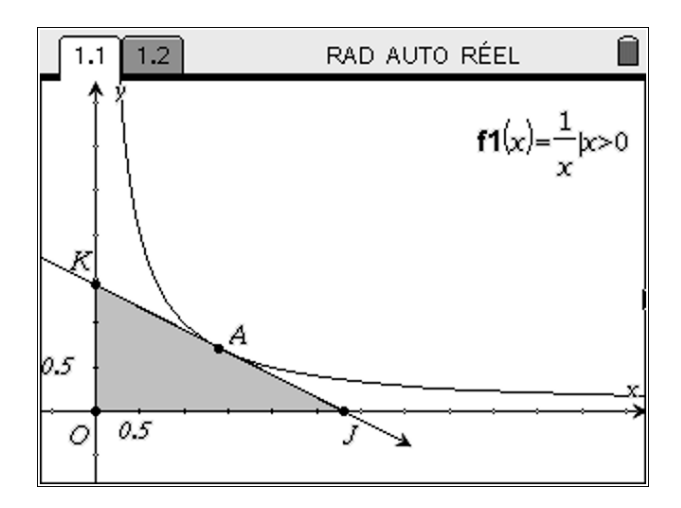

# ⊺I-*nspire*™

#### 1°) a) A l'aide de la TInspire, construire la figure.

Pour tracer la fonction f il faut spécifier au TInspire l'ensemble de définition de la fonction. Pour cela on ajoute |x > 0 après l'expression de la fonction.

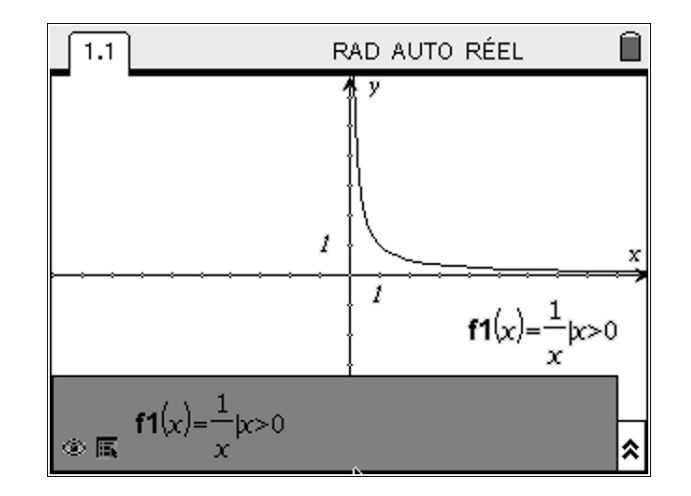

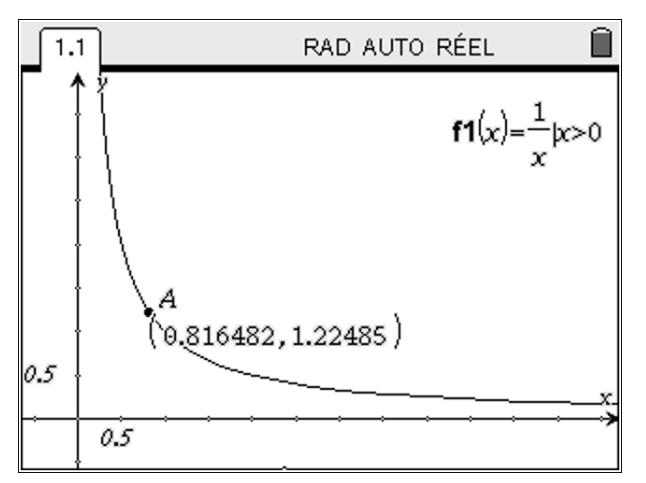

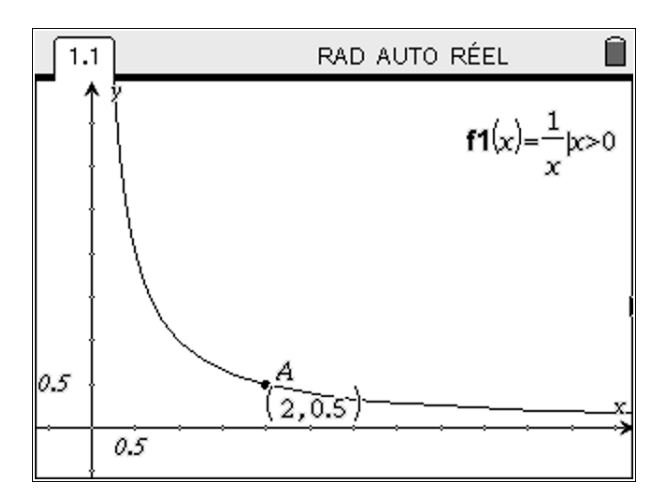

On construit le point *A* sur  $C_f$  (men Points et Droites | Point sur)

On change la valeur de l'abscisse de *A* et on entre 2.

### TI-*nspire*™

Droites | Tangente)

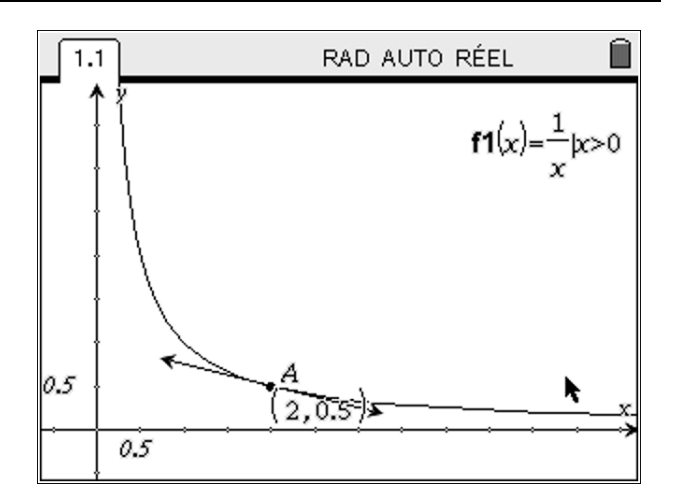

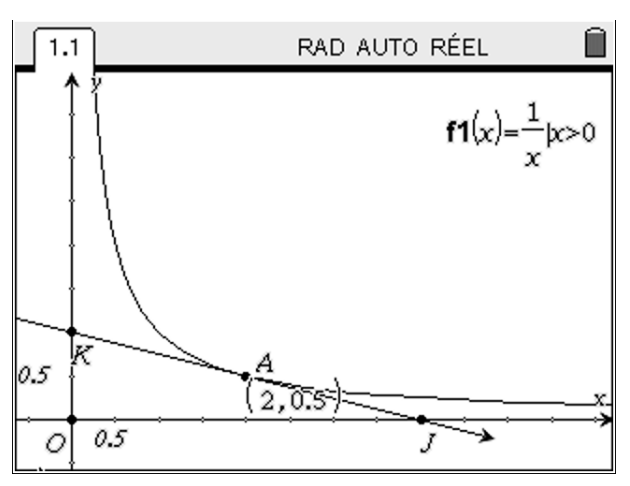

On peut alors construire les points J et K (meno Points et Droites | Point d'intersection)

On trace  $T_2$  la tangente à  $C_f$  passant par A (menu Points et

Dessinons le triangle *OKJ* : Construction | Triangle. Pour colorier en gris le triangle on fait un clique droit sur le triangle et on choisit Attributs. A l'aide de la flèche droite on choisit le gris souhaité :

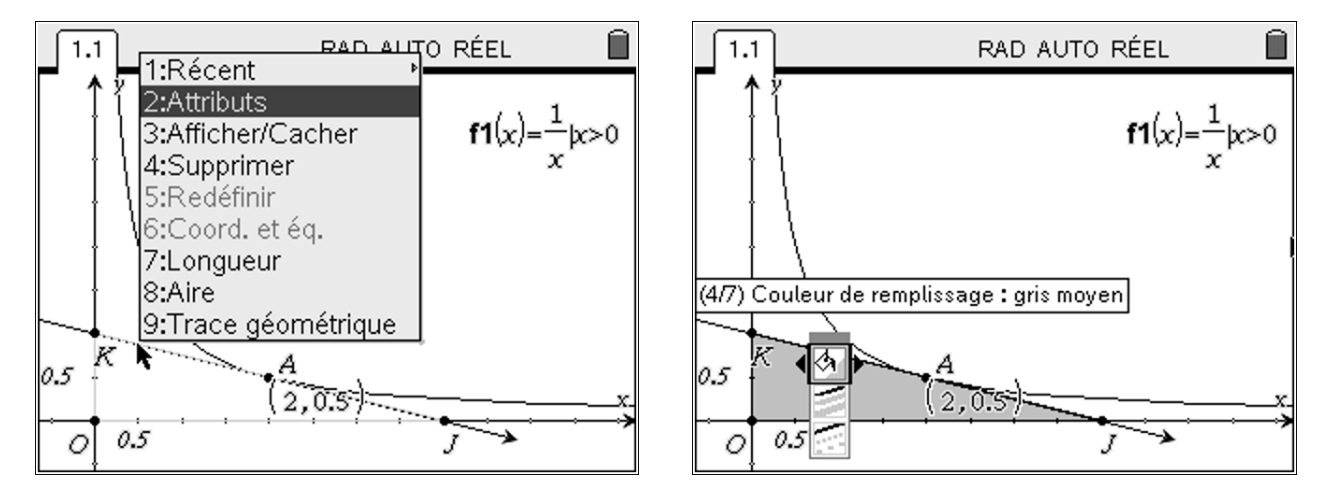

#### 1°) b) Déterminer, à l'aide de la TInspire, l'aire du triangle *OJK*.

Pour déterminer l'aire du triangle *OJK* on clique sur **Mesure | Aire** et on clique sur le triangle *OJK*.

1°) c) Dans une feuille de calcul, déterminer une équation de  $T_2$ .

L'instruction pour déterminer une équation de la tangente est **tangentLine**.

1°) d) Déterminer alors les coordonnées des points *J* et *K*. En déduire les longueurs *OJ*, *OK* puis le calcul de l'aire du triangle *OJK*.

On trouve les coordonnées de *J* et *K* en résolvant les systèmes ci-contre :

Ainsi *J*(4; 0) et *I*(0,1)

|                                                                                       | 4 e           |
|---------------------------------------------------------------------------------------|---------------|
| $\left( \left( \begin{array}{c} x \\ y = 1 - \frac{x}{2} \end{array} \right) \right)$ | x=0 and $y=1$ |
| solve $\begin{cases} 4, \{x,y\} \\ y=0 \end{cases}$                                   |               |
|                                                                                       |               |
| solve $\left\{ \left  y=1-\frac{x}{4}, \left\{ x,y \right\} \right\} \right\}$        | x=4 and $y=0$ |
| $\left _{\mathcal{V}=0}\right $                                                       |               |
|                                                                                       |               |
|                                                                                       | 200           |
|                                                                                       | 3/95          |

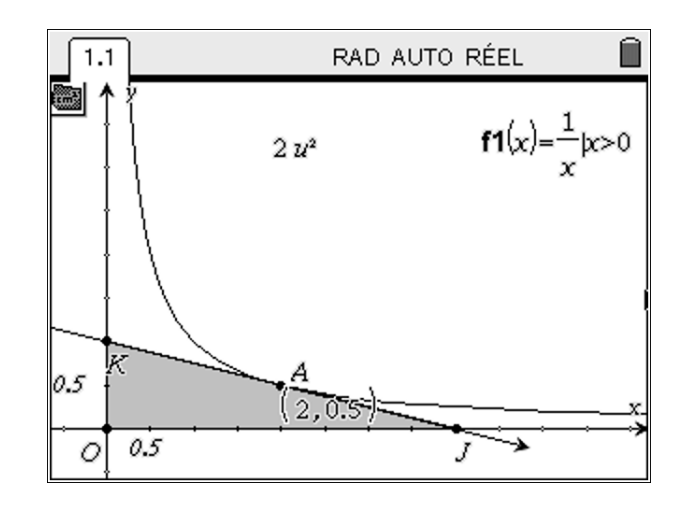

1.2

v = tangentLine(fI(x), x=2)

1.1

1.1

1.2

RAD AUTO RÉEL

RAD AUTO RÉEL

Î

4

1/99

ÎÌ

# TI-*nspire*™

## ⊺I-*nspire*™

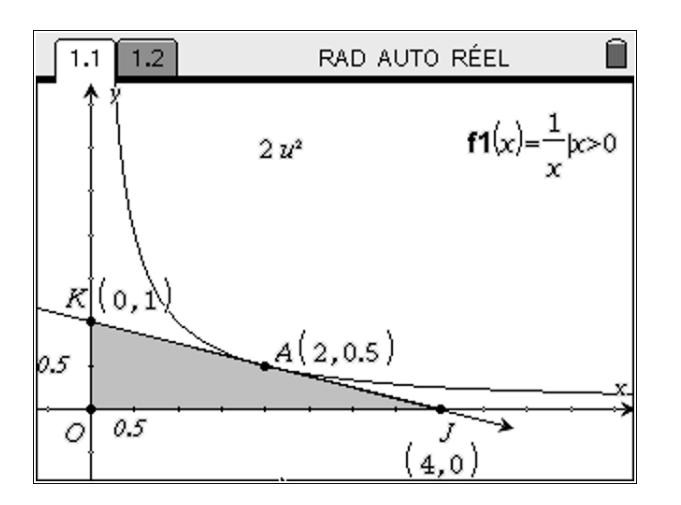

On peut le vérifier en affichant les coordonnées de J et K.

On a  $\overrightarrow{OJ}\begin{pmatrix}4\\0\end{pmatrix}$  et  $\overrightarrow{OK}\begin{pmatrix}0\\1\end{pmatrix}$  donc OJ = 4 et OK = 1 donc l'aire du triangle OJK est  $\frac{1}{2} \times 4 \times 1 = 2$ .

#### 2°) a) Faire parcourir le point A sur la courbe $C_f$ . Emettre une conjecture sur l'aire du triangle OJK?

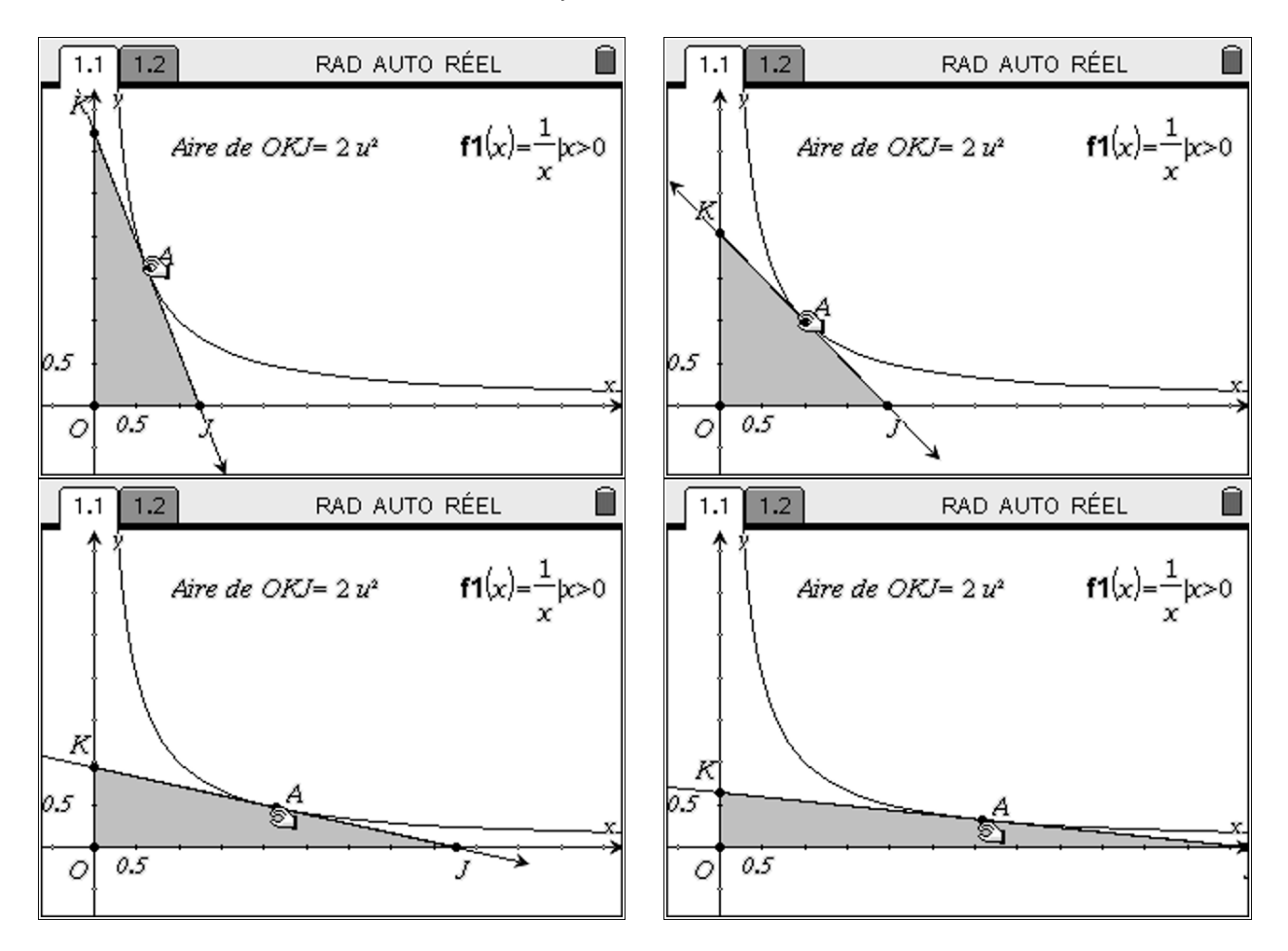

Quelque soit la position du point A sur  $C_f$ , l'aire du triangle OJK semble être la même.

### TI-*nspire*™

2°) b) Dans une feuille de calcul, déterminer une équation de  $T_a$ .

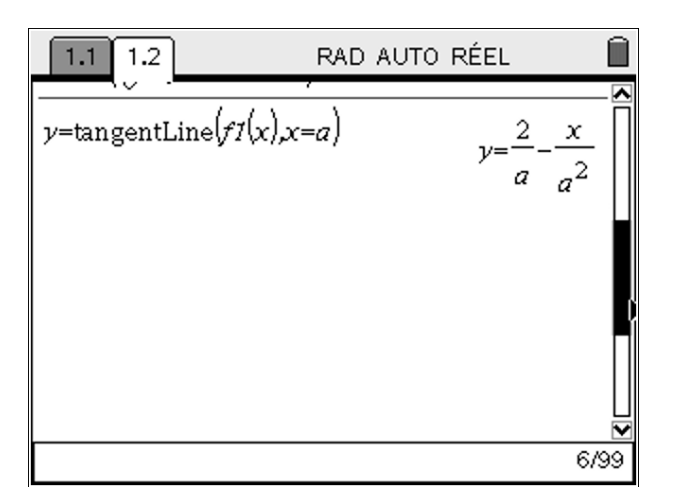

2°) c) Déterminer alors les coordonnées des points *J* et *K*. En déduire la valeur des longueurs *OJ*, *OK* puis le calcul de l'aire du triangle *OJK*. Votre conjecture du 2°) a) était-elle correcte ?

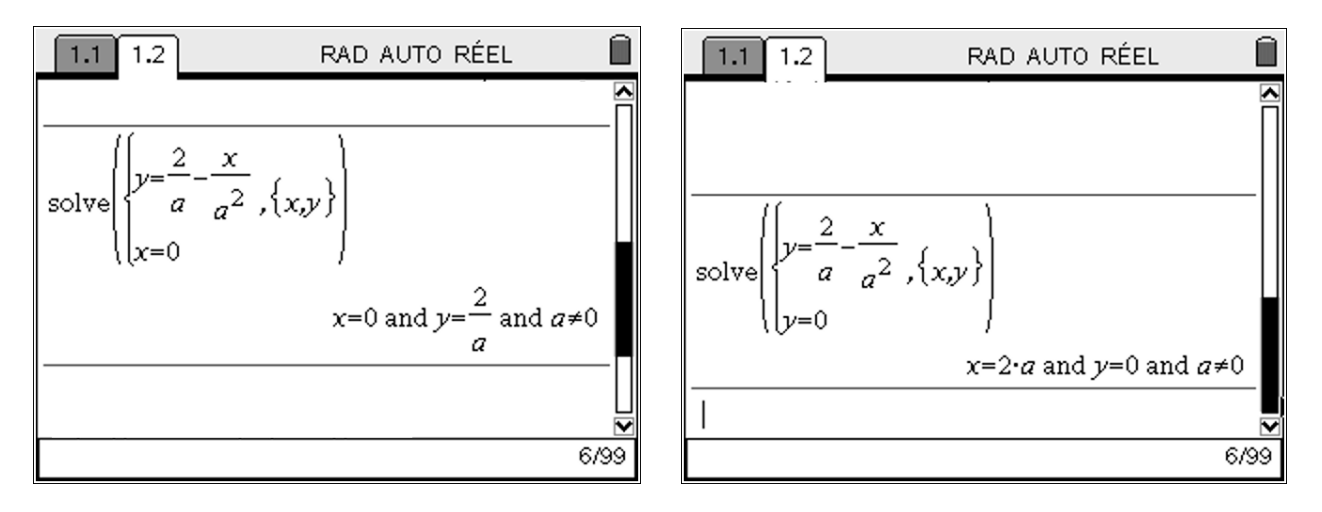

Ainsi  $J\binom{2a}{0}$  et  $K\binom{0}{\frac{2}{a}}$  donc OJ = 2a et  $OK = \frac{2}{a}$  on en déduit que l'aire du triangle OJK est  $\frac{1}{2} \times \frac{2}{a} \times 2a = 2$ 

La conjecture est bien vérifiée.